# Enthaltene Programmänderungen ALBIS on WINDOWS Version 8.81

## Inhaltsverzeichnis

| 1           | KBV                                                                                        | -Änderungen                                                                                                    | 4                                                                                                    |
|-------------|--------------------------------------------------------------------------------------------|----------------------------------------------------------------------------------------------------|----------------------------------------------------------------------------------------------------|
|             | 1.1.                                                                                       | KBV-Prüfmodul - SADT                                                                                                    | 4                                                                                                    |
| 2           | Kart                                                                                       | eikarte, Patientenstammdaten, Patientenfenster, Schein                                                                                                    | 4                                                                                                    |
|             | 2.1.                                                                                       | Dauermedikamente - Datum verändern                                                                                                    | 4                                                                                                    |
| 3           | Forn                                                                                       | nular                                                                                                    | 4                                                                                                    |
|             | 3.1.                                                                                       | Formular Muster 61 Verordnung Reha                                                                                                    | 4                                                                                                    |
| 4           | Abre                                                                                       | chnung                                                                                                    | 4                                                                                                    |
|             | 4.1.                                                                                       | Abrechnungsgebiet 15 AOP nach §115b                                                                                                    | 4                                                                                                    |
|             |                                                                                            |                                                                                                    |                                                                                                    |
| 5           | SAD                                                                                        | T - Scheine archivieren                                                                                                    | 4                                                                                                    |
| 5<br>6      | SAD<br>EBM                                                                                 | T - Scheine archivieren                                                                                                    | 4<br>5                                                                                                    |
| 5<br>6      | <b>SAD</b><br><b>EBM</b><br>6.1.<br>6.2.<br>6.2.1.<br>6.2.2.<br>6.2.3.<br>6.2.4.<br>6.2.5. | T - Scheine archivieren<br>2008.<br>Aktualisierter EBM 2000plus / EBM 2008 Stamm<br>Änderungen der Kassenärztlichen Vereinigungen:<br>KV Bayerns<br>KV Hessen                                                                             | <b>4</b><br>5<br>5<br>8<br>8<br>8<br>8<br>8<br>8<br>8<br>9                                                                                               |
| 5<br>6<br>7 | SAD<br>EBM<br>6.1.<br>6.2.<br>6.2.1.<br>6.2.2.<br>6.2.3.<br>6.2.4.<br>6.2.5.<br>Arzt-      | T - Scheine archivieren<br>2008.<br>Aktualisierter EBM 2000plus / EBM 2008 Stamm<br>Änderungen der Kassenärztlichen Vereinigungen:<br>KV Bayerns<br>KV Hessen<br>KV Hessen<br>KV Sachsen-Anhalt.<br>KV Schleswig-Holstein<br>KV Nordrhein | <b>4</b><br><b>5</b><br><b>5</b><br><b>8</b><br><b>8</b><br><b>8</b><br><b>8</b><br><b>8</b><br><b>8</b><br><b>8</b><br><b>8</b><br><b>8</b><br><b>8</b> |

| 8 ifaj | p                                                  | 11 |
|--------|----------------------------------------------------|----|
| 8.1.   | ifap praxisCENTER – Datensicherung                 | 11 |
| 8.2.   | Medikamentendatenbank (ifap Arzneimitteldatenbank) | 11 |
| 8.3.   | i:bonus                                            | 11 |
| 9 vita | a-X                                                | 12 |
| 9.1.   | vita-X Textgruppen-Matching                        | 12 |
| 9.2.   | Konfiguration ALBIS on WINDOWS                     | 12 |
| 10     | Externe Programme                                  | 15 |
| 10.1.  | Impf-doc Update 1.10.101                           | 15 |

## 1 KBV-Änderungen

## 1.1. KBV-Prüfmodul - SADT -

Mit diesem Update erhalten Sie ein neues KBV-Prüfmodul für Ihre SADT-Abrechnung (Schwangerschaftsabbrüche KV Nordrhein und KV Westfalen-Lippe) des Quartals 1/2008.

## 2 Karteikarte, Patientenstammdaten, Patientenfenster, Schein

## 2.1. Dauermedikamente - Datum verändern -

Ab sofort haben Sie die Möglichkeit, das Datum Ihrer Dauermedikationen Ihrer Patienten in dem Feld ab über die Ihnen bekannten Funktionstasten F3, F7 und F8 zu verändern.

## 3 Formular

## 3.1. Formular Muster 61 Verordnung Reha

Mit diesem ALBIS on WINDOWS Update in der Version 8.81 haben wir für Sie Optimierungen des Formulars Muster 61 Verordnung Reha durchgeführt. Über den Druckknopf Spooler wird das Formular in den Spooler gelegt und kann von dort über die Ihnen bekannten Funktionen weiter bearbeitet werden.

## 4 Abrechnung

## 4.1. Abrechnungsgebiet 15 AOP nach §115b

Die Hinweismeldung, die Sie bisher nach Anlegen eines Scheins mit dem Abrechnungsgebiet 15 AOP nach §115b in Ihrem internen Fehlerprotokoll erhalten haben (Regel 159: Das Feld 4122 <Abrechnungsgebiet> enthält den ungültigen Wert <15>), wurde mit der ALBIS on WINDOWS Version 8.81 korrigiert.

## 5 SADT - Scheine archivieren -

Nach dem Einspielen dieses Updates haben Sie die Möglichkeit über den Menüpunkt Abrechnung SADT Archivieren, die Abrechnungsscheine für die SADT Abrechnung zu archivieren.

## 6 EBM 2008

#### 6.1. Aktualisierter EBM 2000plus / EBM 2008 Stamm

Mit der aktuellen ALBIS on WINDOWS Version 8.81 erhalten Sie einen aktualisierten EBM 2008 Stamm, der die nachgelieferten Korrekturen mehrerer Kassenärztlicher Vereinigungen enthält. Damit diese Änderungen auch in Ihren EBM 2000plus Stamm übernommen werden, ist wie gewohnt ein Aktualisierungslauf durchzuführen.

Hierzu gehen Sie bitte in ALBIS on WINDOWS über den Menüpunkt Stammdaten EBM EBM 2000plus Aktualisieren. Mit Betätigen des Druckknopfes OK und weiterem Befolgen der Bildschirmanweisungen wird Ihr EBM-Stamm automatisch aktualisiert.

#### Wichtiger Hinweis:

#### Bitte beachten Sie, dass die Aktualisierung einige Zeit in Anspruch nehmen kann. Wir empfehlen Ihnen, die Aktualisierung möglichst am Ende der Sprechstunde und an Ihrem Hauptrechner durchzuführen!

<u>Hinweis:</u> In ALBIS on WINDOWS bleibt die Bezeichnung EBM 2000plus erhalten, da bei der Umbenennung des EBM 2000plus in EBM 2008 keine Datenstrukturen geändert wurden, wie beispielsweise bei dem Wechsel des EBM 96 auf den EBM 2000plus. Aus diesem Grund haben wir nicht zwei getrennte EBM Stämme EBM 2000plus und EBM 2008 bereitgestellt, sondern einen gebündelten und einheitlichen EBM 2000plus Stamm, welcher zusätzlich alle Informationen aus dem EBM 2008 enthält.

EBM 2000plus Ziffern, die nicht mehr gültig sind, wurden auf den 31.12.2007 beschränkt, neue EBM 2008 Ziffern, die alle erst ab dem 01.01.2008 gültig wurden, sind auch im EBM Stamm erst ab dem 01.01.2008 verwendbar.

Bitte beachten Sie jedoch, dass Benutzerziffern Vorrang vor KBV Ziffern haben und neue EBM Ziffern eventuell nicht angezeigt werden, weil nicht begrenzte Benutzerziffern ihren Vorrang geltend machen. Bitte aktualisieren Sie daher auch Ihre Benutzerziffern wenn nötig, da diese nicht durch die EBM 2000plus Aktualisierung aktualisiert werden.

Führen Sie unbedingt zuvor die Aktualisierung des EBM 2000plus/EBM 2008 durch!

Vor dem Aktualisierungslauf schließen Sie bitte alle geöffneten Patienten und Listen und setzen Ihr Programmdatum auf den 31.12.2007 zurück, da alle Benutzerziffern mit dem Aktualisierungslauf auf das letzte mögliche Datum im laufenden Quartal begrenzt werden. Anschließend gehen Sie über den Menüpunkt Stammdaten EBM EBM 2000plus Benutzerziffern aktualisieren.

In dem nach der Arztwahl angezeigten Dialog wird jede Benutzerziffer (im EBM 2000plus/EBM 2008 Stamm mit KV=B gekennzeichnet), für die es im Originalbestand eine KV/KBV Ziffer gibt, in der Spalte GNR zur Anzeige gebracht.

| gene Ziffei                                                                                                    | n mit Unterschieden zu äquivalenten KV/KBV Ziffern                                                                                                    |                                                          | 2  |  |  |  |
|----------------------------------------------------------------------------------------------------|----------------------------------------------------------------------------------------------------|----------------------------------------------------------|----|--|--|--|
| In dieser Liste werden alle von Ihnen veränderten Ziffern (Benutzer-Ziffern) aufgeführt, zu denen es im aktuellen<br>EBM-Stamm für das Quartal 3/2006 eine gültige KV/KBV Ziffer gibt. ALBIS führt die Abweichungen zwischen Ihrer und<br>der KV bzw. KBV Ziffer auf. Sie können entscheiden, ob Sie bei diesem Abgleich Ihre eigene Ziffer beibehalten möchten<br>(Standardvorgabe) oder die KV bzw. KBV Ziffer abrechnen und somit auf die vollständigen Informationen dieser Ziffern<br>zuückgreifen. |                                                                                                    |                                                          |    |  |  |  |
| Bitte beachten Sie, dass bei Auswahl der KBV/KV-Ziffer Ihre Farb-, Vergleich FG und<br>Synonymeinstellungen nicht verloren gehen!                                                                                                    |                                                                                                    |                                                          |    |  |  |  |
| Zur Beibeha<br>hingegen a                                                                                                    | altung der eigenen Ziffer muss in der Spalte Übernahme der Eintrag "Benutzer" aufg<br>uf die Information der KV/KBV Ziffer zurückgreifen, so muss die Spalte den Wett "KV                      | eführt sein. Möchten Sie<br>/" bzw. "KBV" aufweiser      | ۱. |  |  |  |
| GNR                                                                                                    | Unterschied zwischen der eigenen Ziffer und KV/KBV Ziffer                                                                                                    | Übernahme                                                | -  |  |  |  |
| 01410<br>01411<br>01411D<br>01411N<br>01411N<br>01412                                                                                                    | Bewertung, Fachgruppen<br>Fachgruppen<br>* Keine Abrechnungsrelevanten Unterschiede in den Daten vorhanden<br>* Keine Abrechnungsrelevanten Unterschiede in den Daten vorhanden<br>Fachgruppen | Benutzer<br>Benutzer<br>Benutzer<br>Benutzer<br>Benutzer |    |  |  |  |
| ,                                                                                                    | OK Abbrechen                                                                                                    |                                                          |    |  |  |  |

In der Spalte Unterschied zwischen der eigenen Ziffer und KV/KBV Ziffer wird Ihnen die Abweichung der beiden Ziffern angezeigt. In der Spalte können folgende Begriffe (Feldbezeichnungen) aus den entsprechenden Registern der Details einer Ziffer des EBM 2000plus Stammes auftreten:

| Feld               | Bedeutung                                     |  |  |
|--------------------|-----------------------------------------------|--|--|
| Register Allgemein |                                               |  |  |
| Berichtspflicht    | Unterschiede im Bereich Berichtspflicht       |  |  |
| Gruppe             | Unterschiede im Bereich Gruppe                |  |  |
| Leistungsgruppe    | Unterschiede im Bereich Leistungsgruppe       |  |  |
| Bewertung          | Unterschiede im Bereich Gesamtleistung        |  |  |
| Geschlecht         | Unterschiede im Bereich Geschlechtsbestimmung |  |  |
| Altergrenzen       | Unterschiede im Bereich Altersbestimmung      |  |  |

| Register Fachgruppen         |                                                         |  |  |
|------------------------------|---------------------------------------------------------|--|--|
| Fachgruppen                  | Unterschiede im Bereich Fachgruppe                      |  |  |
| Genehmigungen                | Unterschiede im Bereich Text                            |  |  |
| Register Ein-/Ausschlüsse    |                                                         |  |  |
| Ausschlüsse                  | Unterschiede im Bereich Ausschlüsse                     |  |  |
| Einschlüsse                  | Unterschiede im Bereich Einschlüsse und Grundleistun-   |  |  |
| Grundleistungen              | Unterschiede im Bereich Einschlüsse und                 |  |  |
| Register Komplexe            |                                                         |  |  |
| Obligate Leistungsinhalte    | Unterschiede im Bereich Obligate Leistungsinhalte       |  |  |
| Fakultative Leistungsinhalte | Unterschiede im Bereich Fakultative Leistungsinhalte    |  |  |
| Register Zeiten und Texte    |                                                         |  |  |
| Kalk und Prüfzeit            | Unterschiede im Bereich Kalkulatorische Zeit & Prüfzeit |  |  |
| Register GNR-Zusatzangaben   |                                                         |  |  |
| Pflichtzusatz                | Unterschiede im Bereich Pflichtzusatz                   |  |  |

Über die Funktionstaste F5 können Sie sich die Details der Benutzerziffer anzeigen lassen, mit Shift+F5 die Details der KV- bzw. KBV-Ziffer.

Die Spalte Übernahme zeigt an, welche Ziffer nach dem Verlassen des Dialoges mit OK beibehalten wird. Standardmäßig ist hier Benutzer voreingestellt. Mit der Taste F3 können Sie auf KV/KBV wechseln, um die Ziffer zu begrenzen.

| GNR   | Unterschied zwischen der eigenen Ziffer und KV/KBV Ziffer | Übernahme |
|-------|-----------------------------------------------------------|-----------|
| 01410 | Bewertung, Fachgruppen                                    | KBV       |

Nach der Umstellung auf KV/KBV in der Spalte Übernahme, erfolgt bei dem Verlassen das Dialoges mit OK eine Übernahme der Einstellungen für Farbe, Vergleich FG und Synonymtexte in die KV/KBV Ziffer. Dadurch werden Änderungen zu dieser Ziffer bei späteren Aktualisierungen des EBM 2000plus/EBM 2008 übernommen.

Bleibt die Einstellung in der Spalte Übernahme auf Benutzer, wird die Ziffer nicht verändert und auch bei folgenden Aktualisierungen nicht berücksichtigt.

#### Wichtiger Hinweis:

Bitte beachten Sie, dass eine Änderung der Benutzer- oder KBV-Ziffern einige Zeit in Anspruch nehmen kann. Planen Sie daher den Vorgang möglichst außerhalb Ihrer Sprechstunde ein.

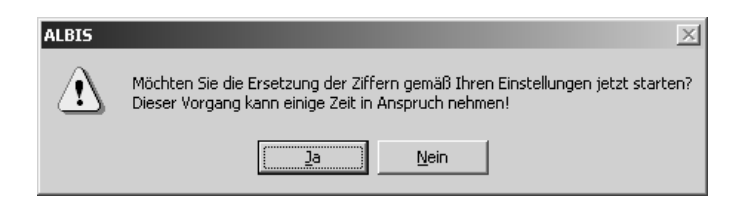

Im Anschluss an die Aktualisierung der Benutzerziffern setzen Sie bitte Ihr Programmdatum auf das Tagesdatum zurück und aktualisieren Ihre Scheindaten für das Quartal 1/2008 über EBM EBM 2000plus Scheindaten aktualisieren.

Des Weiteren beachten Sie bitte, dass eine Aktualisierung Ihrer Daten nur dann einen Effekt hat und notwendig ist, wenn eine der folgenden Kassenärztlichen Vereinigungen für Sie zuständig ist:

- KV Bayerns
- KV Hessen
- KV Sachsen-Anhalt
- KV Schleswig-Holstein
- KV Nordrhein

#### 6.2. Änderungen der Kassenärztlichen Vereinigungen:

#### 6.2.1. KV Bayerns

- Diverse ambulante / stationäre Bewertungen ergänzt / korrigiert

#### 6.2.2. KV Hessen

- Ziffer 80110 beendet
- Ziffer 80111 beendet
- Ziffer 80112 beendet
- Ziffer 80210 beendet

#### 6.2.3. KV Sachsen-Anhalt

- Ziffer 99010 neu aufgenommen
- Ziffer 99011 neu aufgenommen

#### 6.2.4. KV Schleswig-Holstein

- Diverse Änderungen

#### 6.2.5. KV Nordrhein

- Ergänzung der Ziffer 80040H
- Ergänzung der Ziffer 80040A
- Ergänzung der Ziffer 80040B
- Ergänzung der Ziffer 80040C
- Ergänzung der Ziffer 80040E
- Ergänzung der Ziffer 80040W
- Ergänzung der Ziffer 01600Z
- Ergänzung der Ziffer 01601Z

## 7 Arzt-Patienten-Kontakte

#### 7.1. Verwendung der apk-Pseudoziffer

Auf vielfachen Wunsch unserer Anwender haben wir für Sie eine Möglichkeit geschaffen, Ihre Arzt-Patienten-Kontakte zu dokumentieren und auszuwerten. Nach erfolgreicher Aktualisierung Ihres EBM-Stamms über den Menüpunkt Stammdaten EBM EBM 2000plus aktualisieren, haben Sie die Möglichkeit eine so genannte Pseudoziffer apk in der Karteikarte des Patienten oder der Scheinrückseite des Patienten einzugeben. Die Eingabe dieser Pseudoziffer wird gleichermaßen durchgeführt, wie die Eingabe einer normale Leistungsziffer.

| JA | 14.01.2008 | lko | 01311                      |
|----|------------|-----|----------------------------|
| JA | 15.01.2008 | lko | apk(text:Nachuntersuchung) |
| JA | 17.01.2008 | lko | apk                        |

Durch Eingabe der Pseudoziffer apk wird automatisch die APK-Zählung, die beim Regelwerk berücksichtigt wird, hochgezählt. Nach Eingabe der Pseudoziffer apk in der Karteikarte des Patienten oder auf der Scheinrückseite des Patienten, erscheint automatisch folgender Dialog:

| Zusatz für GNR apk                                                                                                    |   |                  | × |
|----------------------------------------------------------------------------------------------------|---|------------------|---|
| Zusatz:                                                                                                    |   |                  |   |
| Abweichender Betrag<br>alternativer Leistungstext/GOÄ                                                                                                 | ^ | <u>E</u> ingabe: |   |
| Art der Untersuchung (5002)                                                                                                    |   | Nachuntersuchung | ] |
| Besuchsort (5017)<br>DKm (5008)<br>Empfänger des Briefes (5003)<br>Erbringungsort/Standort Gerät (5019)<br>Faktor bei Privaten                        |   |                  |   |
| freier Begründungstext (5009)<br>GNR als Begründung (5036)<br>GNR-Zusatz (5023)<br>KM (nur bei GOÄ) (5004)                                            |   |                  |   |
| Letzte Krebsfrüherkennungsuntersuchung (5021)<br>Medikament als Begründung<br>Mengenangabe Kontrast-/Arzneimittel (5042+5043)<br>Multiplikator (5005) |   |                  |   |
| Name des Arztes (5016)<br>OP Gesamt-Schnitt-Naht-Zeit (Minuten) (5037)<br>OP Komplikation (5038)<br>OP-Datum (5034)                                   | ~ | OK Abbruch       |   |

Sie haben hier die Möglichkeit, der Pseudoziffer den Grund Ihres Abrechnens zu hinterlegen.

Wünschen Sie zukünftig keine Dokumentation, so haben Sie die Möglichkeit den Dialog unter dem Menüpunkt Stammdaten EBM EBM 2000plus Gebührenordnung dauerhaft abzuschalten. Wählen Sie hierzu bitte die Ziffer apk aus und Betätigen den Druckknopf Details. Wechseln Sie in dem Reiter GNR-Zusatzangaben und wählen bitte im Anschluss den Druckknopf Ändern. Entfernen Sie bitte den Schalter 5009 freier Begründungstext. D5009 freier Begründungstext . Anschließend verlassen Sie bitte die Dialoge jeweils mit dem Druckknopf OK.

#### Wichtiger Hinweis:

# Diese Pseudoziffer ist nur für eine praxisinterne Auswertung zu verwenden und wird für die Kassenabrechnung nicht berücksichtigt.

## 7.2. Auswertung APKs

Über den Menüpunkt Statistik Leistungsstatistik EBM2000plus wird Ihnen die Anzahl Ihrer APKs ausgewertet und angezeigt.

## 8 ifap

#### 8.1. ifap praxisCENTER – Datensicherung

Bitte beachten Sie, dass sich durch die Nutzung / Installation des ifap praxisCENTERs die Größe Ihrer zu sichernden Daten erhöhen kann. Um das ifap praxisCENTER sichern zu können, ist es zwingend erforderlich, Ihr ifap praxisCENTER an allen Arbeitsplätzen zu beenden. Nähere Informationen zum Beenden des ifap praxisCENTERs entnehmen Sie bitte der Dokumentation "AL-BIS on WINDOWS und ifap praxisCENTER – die ersten Schritte".

#### 8.2. Medikamentendatenbank (ifap Arzneimitteldatenbank)

Mit dem ALBIS on WINDOWS Update in der Version 8.81 stehen Ihnen die aktuellen Medikamentendaten in der Version **20080115** der Firma ifap Service-Institut für Ärzte und Apotheker GmbH mit dem Stand vom **15.01.2008** automatisch zur Verfügung.

#### 8.3. i:bonus

Mit diesem Update erhalten Sie die neuen i:bonus Daten (Stand 15.01.2008), welche wir von der Firma ifap erhalten. In diesen Daten sind die KV-spezifischen Änderungen zur Bonus-Malus Regelung enthalten.

Änderungen liegen für folgende KV Gebiete vor:

- KV Nordrhein
- KV Schleswig-Holstein
- KV Hamburg
- KV Bremen
- KV Westfalen-Lippe
- KV Bayern
- KV Baden-Württemberg
- KV Brandenburg

<u>HINWEIS KV Bremen</u>: Eine Bonus Malus Statistik für das KV Gebiet Bremen, kann nicht mehr erstellt werden, da die KV Bremen keine Zielvorgaben für die Quoten der Leitsubstanzen und keine DDD-Zielkosten mehr vorgibt.

Um die Änderungen für Ihre Bonus-Malus Statistik zu verwenden, müssen Sie nach dem Einspielen des Updates in den Optionen der Statistik die i:bonus Vorgaben pro KV Nummer aus i:bonus übernehmen.

## 9 vita-X

#### 9.1. vita-X Textgruppen-Matching

Mit diesem ALBIS on WINDOWS Update erhalten Sie die Möglichkeit, selbstdefinierte Karteikartenkürzel den Textgruppen von vita-X zu zuordnen. Hierdurch können Sie zum Beispiel ein neues Kürzel B für Befund anlegen und dieses der Gruppe Befund zuweisen. Bei einem ALBIS-Export in die vita-X Akte werden anschließend alle im Erfassungszeitraum liegende Karteikarteneinträge mit B als Befund übertragen und im vita-X Client entsprechend dargestellt.

Folgende Gruppen stehen für die Verknüpfung zur Verfügung:

- Allergie
- Anamnese
- Befund
- Cave
- Impfung
- Therapie

#### 9.2. Konfiguration ALBIS on WINDOWS

Um in Ihrem ALBIS on WINDOWS-System die Zuweisung zwischen selbst angelegten Karteikartenkürzeln und einer Textgruppe zu erstellen, gehen Sie bitte wie folgt vor:

In dem folgenden Beispiel wird das Karteikartenkürzel befA der Gruppe der Befunde zugeordnet. Öffnen Sie bitte über das Menü Stammdaten Karteikarte Karteikartenkürzel die Karteikartenkürzel. Es öffnet sich nachfolgend folgender Dialog:

| Karteikartenkürzel                  |                                        | ×                          |
|-------------------------------------|----------------------------------------|----------------------------|
| <u>K</u> arteikartenkürzel:<br>befA | Kürzel: befA<br>Beschreibung: Befund A | <u>0</u> k                 |
| befA A                              | Ordnung: 999 Gruppe:                   | Neu                        |
| brief<br>bscan                      | Schriftart: Schriftart Schrift         | Ko <u>p</u> ieren          |
| B-GBA<br>CH                         | EBM 2000-Vorschlag                     | Ändern                     |
| dau<br>dia                          |                                        | Löschen                    |
| dmpas                               | EBM 96-Vorschlag                       |                            |
| einvo                               |                                        | <u>Ü</u> bernehmen         |
| elast<br>ems                        | GUA u. BG/UV-GUA-Vorschlag             | <u>R</u> ückgängig         |
| f1002<br>f1006                      | Inhaltsvorschlag                       | Liste                      |
| f1dm1                               | L                                      |                            |
| f2902                               | <u>I</u> extbausteine definieren       |                            |
|                                     | 🗖 Symbol in Karteikarte                | GNR Vorschlag              |
|                                     | Anzeige in <u>F</u> unktionsleiste     |                            |
|                                     | Zähler eingeschaltet                   |                            |
|                                     | Übergreife                             | nde Te <u>x</u> tbausteine |

Anschließend wählen Sie bitte in der Liste Ihrer vorhandenen Karteikartenkürzel den Eintrag aus, den Sie gerne mit einer Gruppe verknüpfen möchten, um diesen beim vita-X Export zu berücksichtigen. Klicken Sie bitte im Anschluss auf den Druckknopf Ändern und öffnen die Auswahlliste Gruppe.

| Kürzel: befA                           |          |                 |                       |  |  |
|----------------------------------------|----------|-----------------|-----------------------|--|--|
| Beschreibung:                          | Befund A |                 |                       |  |  |
| <u>O</u> rdnung:                       | 999      | <u>G</u> ruppe: | <b>•</b>              |  |  |
| Schriftart:                            | S        | chriftart       | Allergie              |  |  |
| <u>E</u> BM 2000-Vors                  | chlag    |                 | Anamnese<br>Befund    |  |  |
|                                        |          |                 | Cave<br>Fremddiagnose |  |  |
| EBM 96-Vorsch                          | nlag     |                 | Fremdmedikament       |  |  |
| <u> </u>                               |          |                 | Kamera                |  |  |
| GOĂ u. BG/UV-GOĂ-Vorschlag Scanner     |          |                 |                       |  |  |
|                                        |          |                 |                       |  |  |
| Inhaltsvorschlag                       | g        |                 |                       |  |  |
|                                        |          |                 |                       |  |  |
| <u>T</u> extbausteine definieren       |          |                 |                       |  |  |
| Symbol in Karteikarte                  |          |                 |                       |  |  |
| Anzeige in <u>F</u> unktionsleiste     |          |                 |                       |  |  |
| Zähler eingeschaltet Zähler bearbeiten |          |                 |                       |  |  |

Wählen Sie bitte die Gruppe Befunde aus und speichern Sie Ihre geänderten Einstellungen mit dem Druckknopf Übernehmen. Über diesen Weg habe Sie die Möglichkeit, auch weitere Kürzel anderen Gruppen zu zuweisen.

Die Gruppen

- Fremddiagnose
- Fremdmedikamente

werden generell vom vita-X Export ausgeschlossen und stehen daher nicht für das Textgruppen-Matching zur Verfügung.

## 10 Externe Programme

#### 10.1. Impf-doc Update 1.10.101

Mit der neuen ALBIS on WINDOWS Version 8.81 stehen Ihnen automatisch nach der Installation dieses Updates die aktuellen Impfstoffdaten des *Impf-doc* mit dem Stand vom 31.12.2007 in der Version 1.10.101 zur Verfügung. Folgende *Impf-doc*-Neuerungen stehen Ihnen mit diesem Update zur Verfügung:

- Ab dem 01.01.2008 gültige Impf-Ziffern der KV Sachsen und der KV Baden-Württemberg
- Aktuelle Outbreaknews der Reiseinformationen.